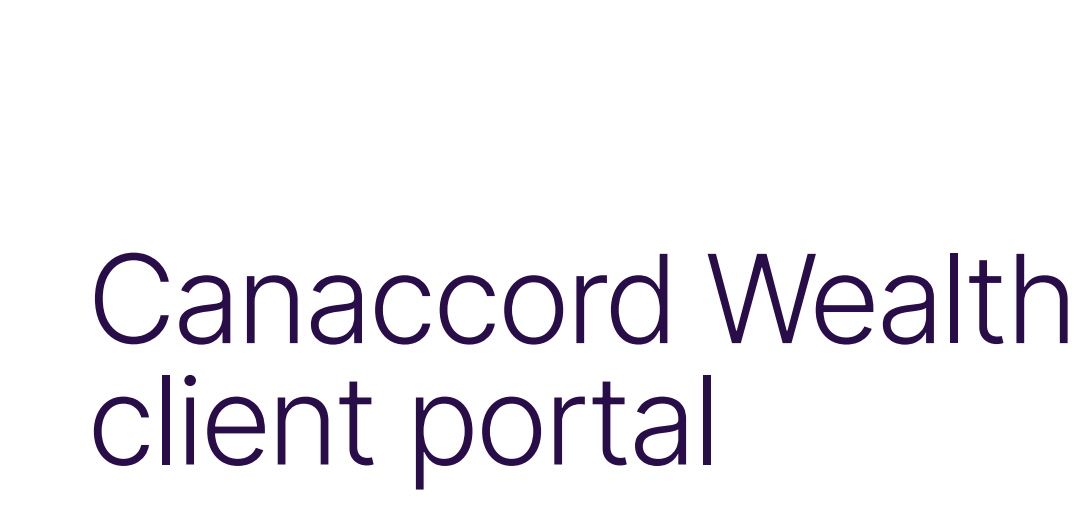

**User guide** 

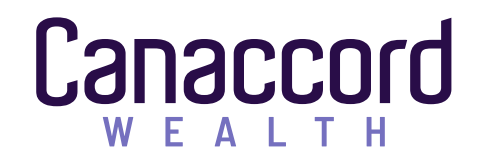

# Contents

| User interface                | 3  |  |
|-------------------------------|----|--|
| Logging in for the first time | 3  |  |
| Navigation                    | 5  |  |
| Home page                     | 6  |  |
| Custom group                  | 7  |  |
| Holdings                      | 8  |  |
| Asset allocation              | 9  |  |
| Performance                   | 10 |  |
| Transactions                  | 12 |  |

| Balances              | 1: |
|-----------------------|----|
| Account top up        | 14 |
| Documents             | 1  |
| Secure messaging      | 1( |
| Profile & settings    | 1  |
| How can we help?      | 18 |
| Important information | 1  |

# Logging in for the first time

If you have received an email from us with a temporary password and a link inviting you to register, you will need to follow the link provided and log in with your username and temporary password. You will need to go through multi-factor authentication (MFA) and answer a security question. If you would like the device you are using to be treated as a trusted device going forward, you can toggle on 'trust this device?', meaning you will not need to complete this additional security check for this device going forward. Once this has been completed, you will be asked to complete three security questions (security questions are only required as part of the MFA process), set a new password and enter a contact number for MFA purposes. If you haven't received an email from us, you will need to contact us for a username.

Our mobile app, Canaccord Wealth Investments, is also available from the Apple and Google stores.

#### Canaccord

Documents

|                                                                                                    | Security question | n 1             |                                                                                                    |
|----------------------------------------------------------------------------------------------------|-------------------|-----------------|----------------------------------------------------------------------------------------------------|
|                                                                                                    | Select            |                 | \$                                                                                                    |
|                                                                                                    | Answer            |                 |                                                                                                    |
|                                                                                                    |                   |                 | •                                                                                                    |
|                                                                                                    | Security question | 12              |                                                                                                    |
|                                                                                                    | Select            |                 | \$                                                                                                    |
|                                                                                                    | Answer            |                 |                                                                                                    |
|                                                                                                    |                   |                 | ۲                                                                                                    |
|                                                                                                    | Security question | 13              |                                                                                                    |
|                                                                                                    | Select            |                 | \$                                                                                                    |
|                                                                                                    | Answer            |                 |                                                                                                    |
|                                                                                                    |                   |                 | 0                                                                                                    |
|                                                                                                    |                   |                 |                                                                                                    |
| <b>your new password</b><br>Temporary password p                                                                                                    | provided to you   |                 |                                                                                                    |
|                                                                                                    |                   | •               | <ul> <li>Must be between 6-45 characters</li> </ul>                                                       |
| New password                                                                                                    |                   | ;               | <ul> <li>Must contain one or more number(s) (0-9)</li> </ul>                                              |
| 1. All 1. All 1. |                   | 0               |                                                                                                    |
|                                                                                                    |                   | ,               | <ul> <li>Must contain one or more lowercase letter(s) (a=z)</li> </ul>                                    |
| Confirm new password                                                                                                    | i                 | ر <u>۔</u><br>ر | Must contain one or more uppercase letter(s) (a-z)     Must contain one or more uppercase letter(s) (A-Z) |
| Confirm new password                                                                                                    | 1                 |                 | Must contain one or more uppercase letter(s) (A-Z)  Must contain one or more uppercase letter(s) (A-Z)    |

# Logging in for the first time

- 1 Please select your security questions and then type your answers in the text boxes below.
- 2 Please add the temporary password provided in the email.
- Please input your new password and then confirm your new password in the second box.
- 4 Please add your mobile number here, dropping the first zero, e.g +44 77XXXXXXXX.

| 1                      | Security question 1 |                                               |
|------------------------|---------------------|-----------------------------------------------|
|                        | Select              | \$                                            |
|                        | Answer              |                                               |
|                        |                     | ۲                                             |
|                        | Security question 2 |                                               |
|                        | Select              | \$                                            |
|                        | Answer              |                                               |
|                        |                     | ۲                                             |
|                        | Security question 3 |                                               |
|                        | Select              | \$                                            |
|                        | Answer              |                                               |
|                        |                     | ۲                                             |
|                        |                     |                                               |
| nter your new password |                     |                                               |
|                        |                     |                                               |
| Temporary passwo       | rd provided to you  |                                               |
| 2                      | Must                | be between 6-45 characters                    |
| New password           | × Must              | contain one or more number(s) (0-9)           |
|                        | • Must              | contain one or more lowercase letter(s) (a-z) |
|                        |                     | contain and or more uppercase latter/s) (A-7) |
| Confirm new passw      | vord × Must         | contain one or more uppercase letter(s) (A-2) |

#### Canaccord

Documents

| User<br>interface | Custom<br>group | Holdings | Asset<br>allocation | Performance | Transactions | Balances | Account<br>top up | Documents | Secure<br>messaging | Profile & settings |
|-------------------|-----------------|----------|---------------------|-------------|--------------|----------|-------------------|-----------|---------------------|--------------------|
|-------------------|-----------------|----------|---------------------|-------------|--------------|----------|-------------------|-----------|---------------------|--------------------|

# Navigation

1 In the top left hand corner is the site menu, selecting this will allow you to navigate to the different sections of the site.

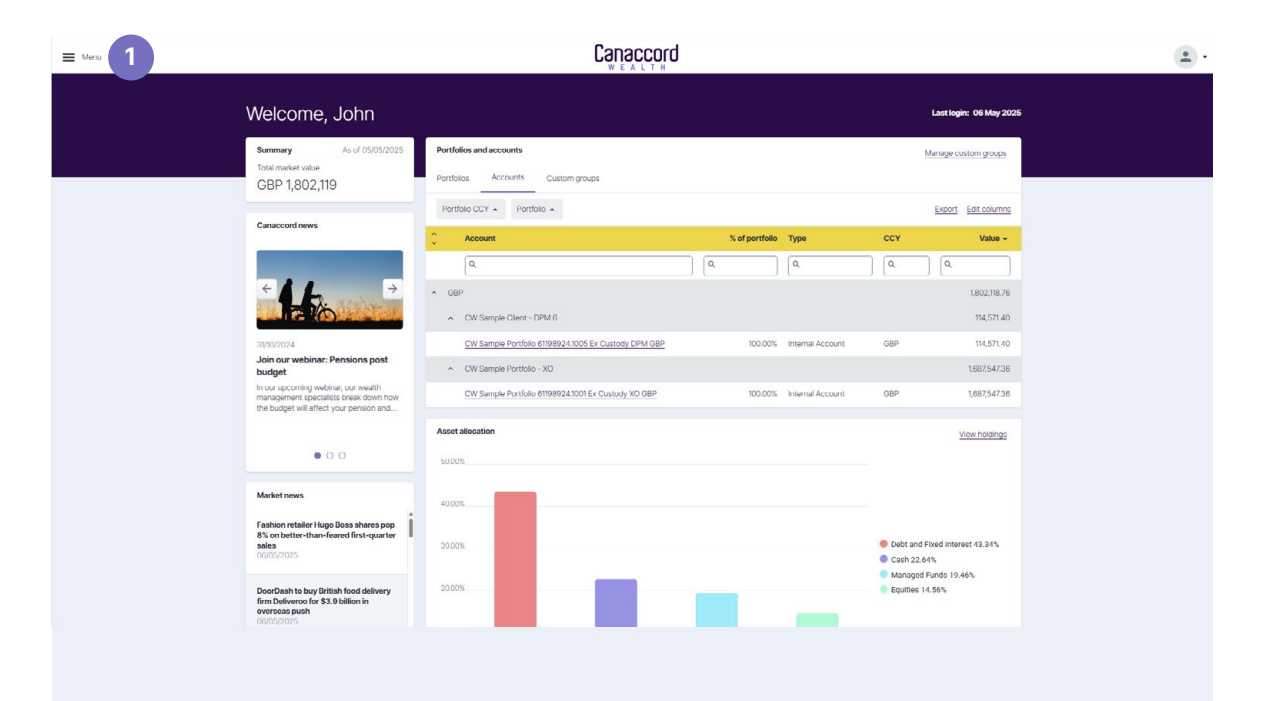

| User<br>interface | Custom<br>group | Holdings | Asset<br>allocation | Performance | Transactions | Balances | Account<br>top up | Documents | Secure<br>messaging | Profile 8<br>settings |
|-------------------|-----------------|----------|---------------------|-------------|--------------|----------|-------------------|-----------|---------------------|-----------------------|
|-------------------|-----------------|----------|---------------------|-------------|--------------|----------|-------------------|-----------|---------------------|-----------------------|

### Home page

Once you have successfully logged in, you will be directed to the home page. From here you can use the menu to navigate through the site. You also have the following options:

- The 'Portfolios' tab shows your accounts at an account group or reporting level. For example, if you have two accounts and they are reported together, this is referred to as an account group and these are listed here.
- <sup>2</sup> The 'Accounts' tab shows your accounts at an individual level which make up each of the account groups.
- 3 The 'Custom groups' tab allows you to create your own account groups to view and navigate the portal e.g. all discretionary accounts.
- The 'Edit columns' option allows you to edit the columns you can see in the table. You can also drag and drop a column heading into the space above the headings, which allows you to group accounts based on the option selected, for example, by service type. This feature is repeated throughout the site.

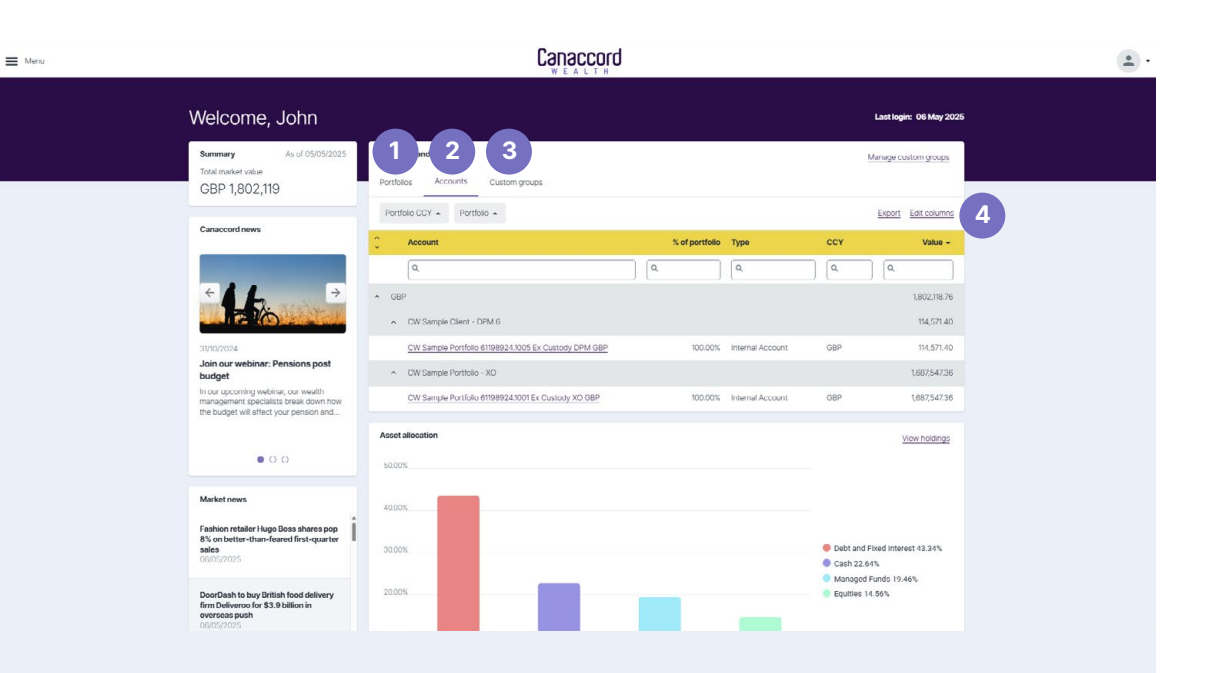

Custom

group

Documents

# Custom group

- 1 Selecting 'Manage your custom groups' allows you to manage existing or create new custom groups.
- <sup>2</sup> To create a new custom group, select '+ New custom group'.
- <sup>3</sup> You will then be asked to give the new custom group a name and you can add a description of what the group is. You should then select the 'Create group' button.
- 4 Once the group has been created, you can select the accounts you would like to include in it.

| E Menu |                   |                           | Canaccord |                                                       | ٤.          |
|--------|-------------------|---------------------------|-----------|-------------------------------------------------------|-------------|
| 1      | Manage your cu    | istom groups              |           | New custom p                                          | Rup 2       |
|        |                   |                           |           | Excort Edit colum                                     | ns          |
| 2      | Custom group name | Description               | Rename    | Add account(s) Delete                                 |             |
|        | Q.                | Create a new custom group | ×         |                                                       |             |
|        |                   | Custom group name         | 3 200     | ng group* to create a custom group.                   | ×           |
|        |                   |                           |           | Account name                                          |             |
|        |                   |                           |           | ۵.                                                    |             |
|        |                   |                           |           | CW Sample Portfolio 61198924.1001 Ex Custody XO GBP   | Add account |
|        |                   |                           |           | CW Sample Portfolio 611/08/24.0005 Ex Custody DPM GBP | Add account |
|        |                   |                           |           |                                                       | Complete    |

■ Menu

# Holdings

The 'Holdings' page can be accessed from the site menu or by clicking on one of the accounts detailed on the 'Accounts' tab on the home page. You can see your holdings broken down in various ways, both graphically and in the table below. You can add or remove columns in the table to your own preferences using the 'edit columns' button, or by dragging the columns up, to group by different options. Search options are available for each of the columns.

- 1 This allows you to choose the portfolio, account or custom group and date youwish to view the holdings for.
- **2-7** This allows you to view the holdings in different ways.

|                                                                                                    | Сапас         | cord      |     |          |              |              |                                                                                                    |                                  |
|----------------------------------------------------------------------------------------------------|---------------|-----------|-----|----------|--------------|--------------|----------------------------------------------------------------------------------------------------|----------------------------------|
| loldings                                                                                                   |               |           |     |          |              |              |                                                                                                    |                                  |
| Summary As of 05/05/2025<br>Total market value<br>GBP 1,802,119<br>Showing holdings for all accounts as of | oup 🗹 As of 0 | 5/05/2025 | 0 1 |          |              |              | Clear                                                                                                    | Apply                            |
| Summary Detailed By security sector By account By market value                                             | By currency   |           |     |          |              |              |                                                                                                    |                                  |
| 2 3 4 5 6                                                                                                  | 7             |           |     |          |              |              | <ul> <li>International 53</li> <li>Cash 22.64%</li> <li>Diversified 12.8</li> <li>Emerging Mark</li> <li>United Kingdom</li> <li>Japan 2.25%</li> </ul> | .32%<br>5%<br>et 4.92%<br>14.01% |
| Portfolio CCY - Asset class - Sub asset class -                                                            |               |           |     |          |              |              | Export E                                                                                                    | dit columns                      |
| Asset name                                                                                                 | Quantity      | Price CCY | CCY | Price    | Book cost    | Value        | Unrealised gain                                                                                                    | Est yield                        |
| ٩                                                                                                    | ٩             | ٩         | ٩   | ٩        | ٩            | ٩            | ٩                                                                                                    | ٩                                |
| GBP                                                                                                    |               |           |     |          | 1,732,464.53 | 1,802,118.76 | 69,654.23                                                                                                    |                                  |
| Debt and Fixed Interest                                                                                    |               |           |     |          | 899,803.10   | 781,023.50   | -118,779.60                                                                                                    |                                  |
| <ul> <li>International</li> </ul>                                                                          |               |           |     |          | 899,803.10   | 781,023.50   | -118,779.60                                                                                                    |                                  |
| CANACCORD GENUITY BOND FUND A GBP ACC                                                                      | 1,000.00      | GBP       | GBP | 113.4555 | 114,955.90   | 113,455.50   | -1,500.40                                                                                                    | 3.00%                            |
|                                                                                                    |               |           | 000 | 02.440   | 794 947 20   | 66756900     | -117 279 20                                                                                                    | 2.07%                            |
| CANACCORD GENUITY BOND FUND A GBP DIS                                                                      | 8,000.00      | GBP       | GBP | 03.440   | 704,047.20   | 007,300.00   | -117,270.20                                                                                                    | 3.0776                           |

| User<br>terface | Custom<br>group | Holdings | Asset allocation | Performance | Transactions | Balances | Account<br>top up | Documents | Secure<br>messaging | Profile & settings |
|-----------------|-----------------|----------|------------------|-------------|--------------|----------|-------------------|-----------|---------------------|--------------------|
|-----------------|-----------------|----------|------------------|-------------|--------------|----------|-------------------|-----------|---------------------|--------------------|

### Asset allocation

The 'Asset allocation' page can be accessed from the site menu. The page provides a dual-level summary of where assets are invested, both graphically and in a manipulatable table. You can add or remove columns in the table to your own preferences using the 'edit columns' button, or by dragging columns above the header row to create filters to group by different options. Search options are available for each of the columns.

This allows you to choose the portfolio, account or custom group and date you wish to view the holdings for.

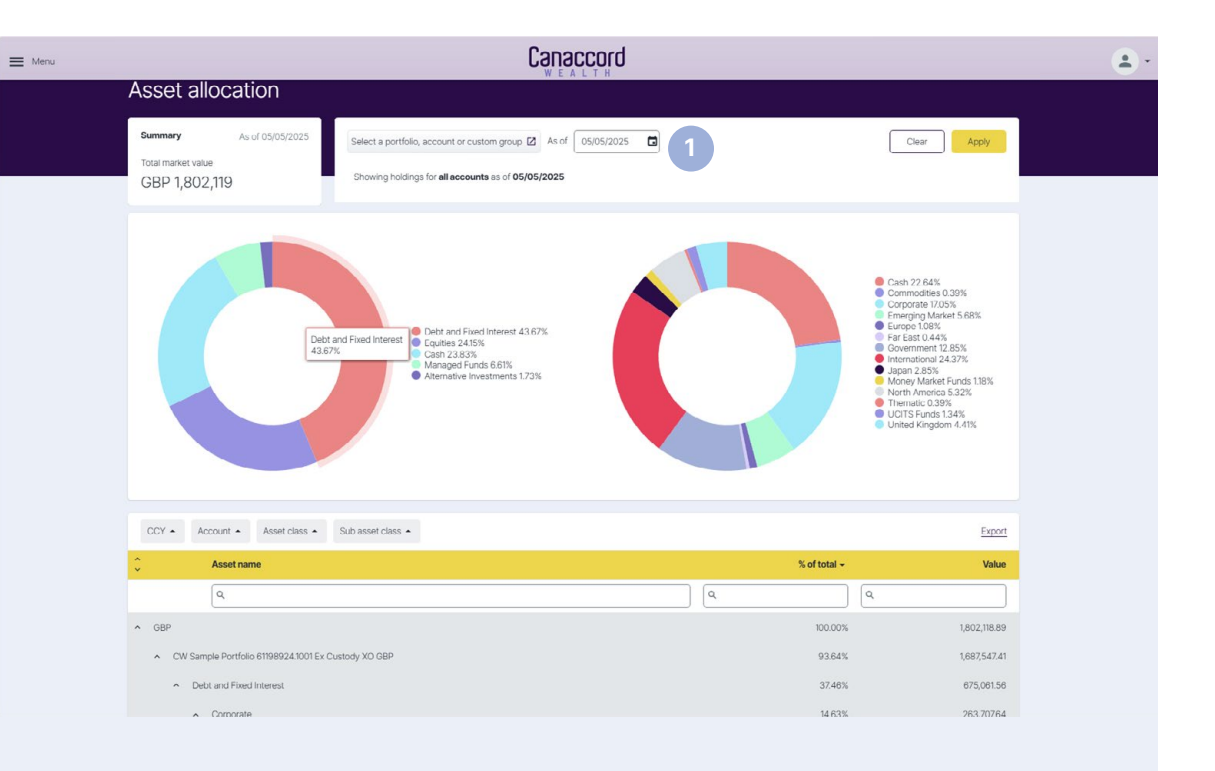

| User<br>interface | Custom<br>group | Holdings | Asset<br>allocation | Performance | Transactions | Balances | Account<br>top up | Documents | Secure<br>messaging | Profile & settings |
|-------------------|-----------------|----------|---------------------|-------------|--------------|----------|-------------------|-----------|---------------------|--------------------|
|-------------------|-----------------|----------|---------------------|-------------|--------------|----------|-------------------|-----------|---------------------|--------------------|

### Performance

The 'Performance' page allows you to review the performance of your portfolios over set time periods, you can also view the market value over time.

- 1 You can select the portfolio you wish to review performance for.
- 2 Shows market value over time.
- 3 Reports performance over different time periods.

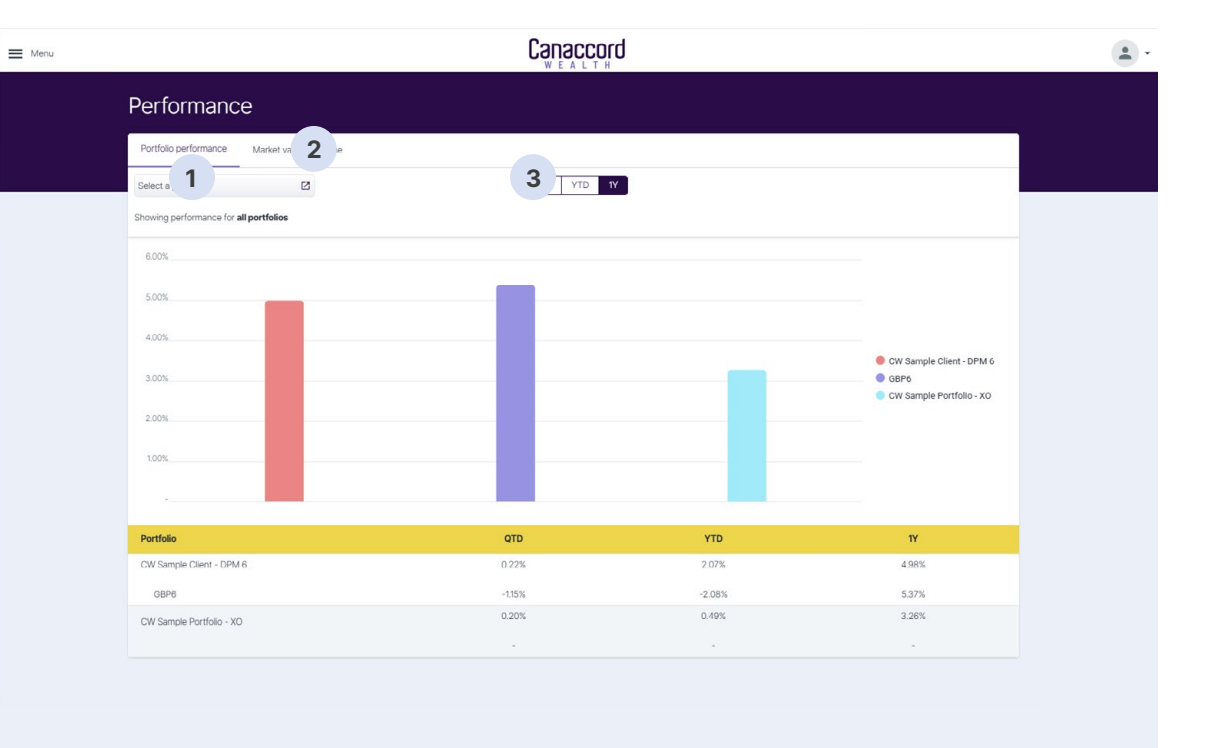

# Performance: market value over time

- 1 This allows you to view the market value over different time periods.
- 2 By hovering over a point in the graph you can see the total market value of your portfolio for that day.
- 3 The blue bar at the bottom allows you to select/adjust time periods selected.

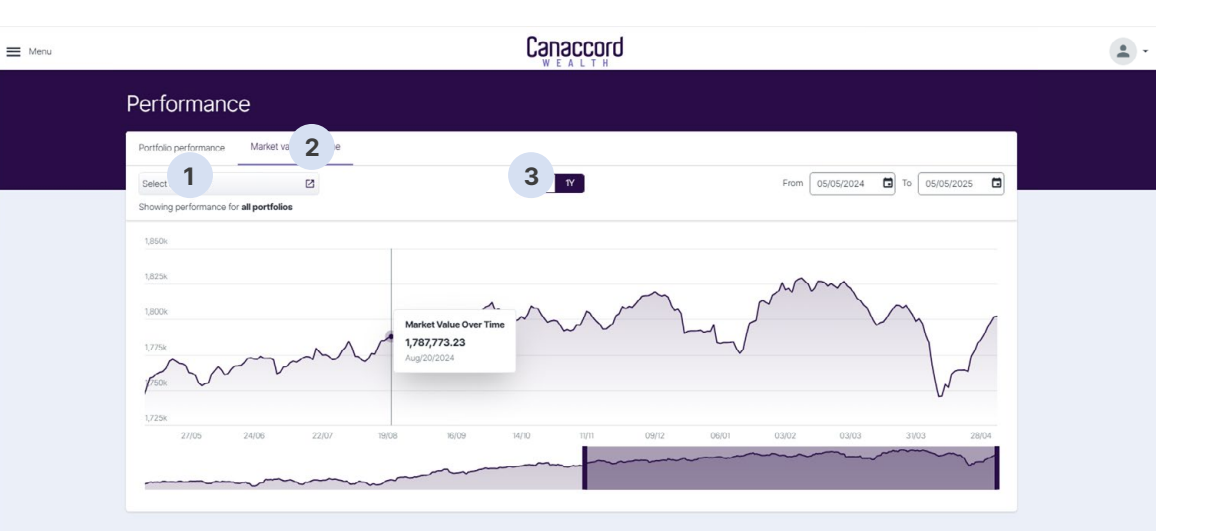

| User<br>interface | Custom<br>group | Holdings | Asset<br>allocation | Performance | Transactions | Balances | Account<br>top up | Documents | Secure<br>messaging | Profile & settings |
|-------------------|-----------------|----------|---------------------|-------------|--------------|----------|-------------------|-----------|---------------------|--------------------|
|-------------------|-----------------|----------|---------------------|-------------|--------------|----------|-------------------|-----------|---------------------|--------------------|

=

### Transactions

The 'Transactions' page allows you to view your transactions by portfolio, account or custom group and over varying time periods. In the table you can search, filter and amend the columns as you can on the holdings page.

- This allows you to choose the portfolio, account or custom group you wish to view transactions for, the type of transaction and the time period. You need to click apply to show the transactions you have selected.
- 2 Select to show stock transactions.
- <sup>3</sup> Select to show cash transactions.
- 4 Shows all income received.
- <sup>5</sup> You can drag and drop a column into this space to group accounts by the column selected.
- <sup>6</sup> Search using these fields.

| Menu |                        |                        |                  |                                                                                                    | Canaccord                                                           |              |                    |  |
|------|------------------------|------------------------|------------------|----------------------------------------------------------------------------------------------------|---------------------------------------------------------------------|--------------|--------------------|--|
|      | Transacti              | ons                    |                  |                                                                                                    |                                                                     |              |                    |  |
| 1    | Select a portfolio, ac | count or custom group  | All typ          | es 🛟 🕻                                                                                                    | ast 12 months c) from dd/mm/yyyy G) to dd/mm/yyyy G                 | Clea         | Apply              |  |
|      | Showing activity ac    | ross all accounts from | n the last 12 mo | A and the second second |                                                                     |              |                    |  |
|      | Stock transactions     | Cash transaction       | s Incom          | e schedule                                                                                                    |                                                                     |              |                    |  |
| 5    | Drag a column here     | to group by that colum | nn               |                                                                                                    |                                                                     | E            | kport Edit columns |  |
|      | Date +                 | Settlement             | CCY              | Event type                                                                                                    | Description                                                         | Credit/Debit | Action center      |  |
| 6    | ۹ 🗖                    | ۹. 🖬                   | Q,               | Q                                                                                                    | ٩                                                                   | Q,           |                    |  |
|      | 25/04/2025             | 25/04/2025             | GBP              | Dividend cash                                                                                                    | Dividend cash: 15000 - JPMORGAN EMER MKTS INVEST TRUST ORD GBP0.025 | 97.50        | Θ                  |  |
|      | 16/04/2025             | 16/04/2025             | GBP              | Dividend cash                                                                                                    | Dividend cash CANACCORD GENUITY BOND FUND A GBP DIS                 | 4,536.16     | Ø                  |  |
|      | 16/04/2025             | 16/04/2025             | GBP              | Dividend cash                                                                                                    | Dividend cash CANACCORD GENUITY CAUTIOUS FUND A GBP DIS             | 70.20        | ø                  |  |
|      | 26/03/2025             | 26/03/2025             | GBP              | Dividend cash                                                                                                    | Dividend cash: 2500 - ISHARES CORE FTSE100 UCITS ETF GBP DIS        | 118.75       | Θ                  |  |
|      | 28/02/2025             | 28/02/2025             | GBP              | Dividend cash                                                                                                    | Dividend cash FUNDSMITH EQUITY FUND FUNDSMITH EQUITY FUND I DIS     | 117.57       | ø                  |  |
|      | 07/02/2025             | 07/02/2025             | GBP              | Dividend cash                                                                                                    | Dividend cash: 1000 - EXPERIAN PLC ORD USD0.10                      | 157.81       | ø                  |  |
|      | 17/01/2025             | 17/01/2025             | GBP              | Dividend cash                                                                                                    | Dividend cash CANACCORD GENUITY BOND FUND A GBP DIS                 | 9,901.44     | ø                  |  |
|      | 17/01/2025             | 17/01/2025             | GBP              | Dividend cash                                                                                                    | Dividend cash CANACCORD GENUITY BALANCED A GBP HGD DIS              | 22.60        | ø                  |  |
|      | 27/12/2024             | 27/12/2024             | GBP              | Dividend cash                                                                                                    | Dividend cash: 2500 - ISHARES CORE FTSE100 UCITS ETF GBP DIS        | 124.75       | ø                  |  |
|      | 15/11/2024             | 15/11/2024             | GBP              | Dividend cash                                                                                                    | Dividend cash JPMORGAN EMER MKTS INVEST TRUST ORD GBP0.025          | 195.00       | ø                  |  |
|      | 16/10/2024             | 16/10/2024             | GBP              | Dividend cash                                                                                                    | Dividend cash CANACCORD GENUITY CAUTIOUS FUND A GBP DIS             | 63.50        | ø                  |  |
|      | 16/10/2024             | 16/10/2024             | CRD              | Dividand cash                                                                                                    | Dividend cash CANACCORD GENI IITY ROND ELIND & GRD DIS              | 5 582 20     | •                  |  |

### Balances

The 'Balances' page allows you to view current holdings and balances (located at the top of the page), and activity over varying time periods for the holding or cash account selected (located at the bottom of the page). The same group, search and filtering functions are available as on the other pages.

- 1 This allows you to choose the portfolio, account or custom group you wish to view.
- 2 Select a stock or cash to view it's holdings or cash balances and the corresponding activity.
- 3 You can drag and drop a column heading into the gap above to group accounts by that title, e.g. asset name.
- 4 You can search using these fields.

| Menu |                                                                   | Canaccord                                              |          |            |                |  |
|------|-------------------------------------------------------------------|--------------------------------------------------------|----------|------------|----------------|--|
|      | Balances                                                          |                                                        |          |            |                |  |
| 1    | Select a portfolio, account or custom group 🙆 From 05/02/20       | 25 🖬 To 05/05/2025 🖬                                   |          | Clear      | Apply          |  |
|      | Showing activity across all accounts from 05/02/2025 to 05/05/202 | 5                                                      |          |            |                |  |
| 2    | Stock Cash                                                        |                                                        |          |            |                |  |
| 3    | Drag a column here to group by that column                        |                                                        |          | Export     | t Edit columns |  |
|      | Account                                                           | Asset name                                             | Currency | Value +    | Quantity       |  |
| 4    | ٩                                                                 | Q, 1                                                   | Q. Q.    | ٩          |                |  |
|      | CW Sample Portfolio 611989241001 Ex Custody XO GBP                | CANACCORD GENUITY BOND FUND A GBP DIS                  | GBP      | 667,568.00 | 8,000.00       |  |
|      | CW Sample Portfolio 61198924.1001 Ex Custody XO GBP               | CANACCORD GENUITY OPPORTUNITY A GBP HEDGED ACC         | GBP      | 136,190.00 | 100,000.00     |  |
|      | CW Sample Portfolio 61198924.1001 Ex Custody XO GBP               | SANLAM GLOBAL FUNDS PLC EXCALIBUR GLOBAL MANAGED B USD | GBP      | 119,198.77 | 100,000.00     |  |
|      | CW Sample Portfolio 61198924.1005 Ex Custody DPM GBP              | CANACCORD GENUITY BOND FUND A GBP ACC                  | GBP      | 113,455.50 | 1,000.00       |  |
|      | CW Sample Portfolio 611989241001 Ex Custody XO GBP                | FUNDSMITH EQUITY FUND I DIS                            | GBP      | 60,747.00  | 10,000.00      |  |
|      | CW Sample Portfolio 61198924.1001 Ex Custody XO GBP               | AMUNDI INDEX SOLUTIONS MSCI JPN SRI CLMTE PARIS U E DR | GBP      | 40,562.03  | 1,061.00       |  |
|      | CW Sample Portfolio 611989241001 Ex Custody XO GBP                | EXPERIAN PLC ORD USD0.10                               | GBP      | 38,530.00  | 1,000.00       |  |
|      | CW Sample Portfolio 61198924.1001 Ex Custody XO GBP               | ISHARES CORE MSCI EM IMI UCITS ETF USD ACC             | GBP      | 27,220.00  | 1,000.00       |  |
|      | CW Sample Portfolio 611989241001 Ex Custody XO GBP                | CANACCORD GENUITY GROWTH A GBP HGD ACC                 | GBP      | 22,472.56  | 17,517.00      |  |
|      | CW Sample Portfolio 61198924.1001 Ex Custody XO GBP               | CANACCORD GENUITY OPPORTUNITY FUND A USD ACC           | GBP      | 21,747.81  | 10,000.00      |  |
|      | $\leftarrow$ 1 2 3 $\rightarrow$                                  |                                                        |          | Show a     | all Items      |  |

# Account top up

The 'Account top up' page can be accessed from the menu. This page enables you to make payments via open banking/mobile app.

If you have an Android device, please note you might need to perform the following:

- Update the mobile device's operating system to the latest version
- · Ensure the latest version of the banking appis installed
- Ensure 'open web pages in the app' is set to 'no' in the settings
- Ensure 'open app links in browser' is set to 'no' in internet settings - useful features
- Reset your cache and cookies for your browser.

| ➡ Menu |                                                                                                    | • • |
|--------|----------------------------------------------------------------------------------------------------|-----|
|        | Account top up                                                                                                    |     |
|        | How does it work?  * Step 1 - Select the account you want to top up and enter the amount you wish to transfer. * Step 2 - Please follow the instructions on screen from our provider Plaid. You will be taken directly to your bank account to finalise the transfer payment. * Step 3 - The money will be applied to your account at Canaccord and made visible through the portal on the next business day.  Please note: * This feature is only available for payments made in GBP from a UK bank account. Banks located outside the UK (including the Channel Islands and Isle of Man) do not have connectivity to this service. * Your bank will apply limits, for additional information please click here. * Click here for Account to up section in the user guide. Payment |     |
|        | Select an account to top up *  Select an account  Amount*  Currency  GBP  Schmite                                                                                                    |     |

| User<br>interface | Custom<br>group | Holdings | Asset<br>allocation | Performance | Transactions | Balances | Account<br>top up | Documents | Secure<br>messaging | Profile & settings |
|-------------------|-----------------|----------|---------------------|-------------|--------------|----------|-------------------|-----------|---------------------|--------------------|
|-------------------|-----------------|----------|---------------------|-------------|--------------|----------|-------------------|-----------|---------------------|--------------------|

The 'Documents' page allows you to view documents uploaded by Canaccord Wealth, such as valuations and contract notes. It will also allow you to upload any documents you wish to store on the site.

- 1 This allows you to choose the portfolio, account or custom group, document category and date range you wish to view documents for.
- <sup>2</sup> Click here to view all documents uploaded to the portal by Canaccord Wealth or by you.
- <sup>3</sup> Drag and a drop a column heading into the gap above to group documents by that title.
- 4 You can search using these fields.

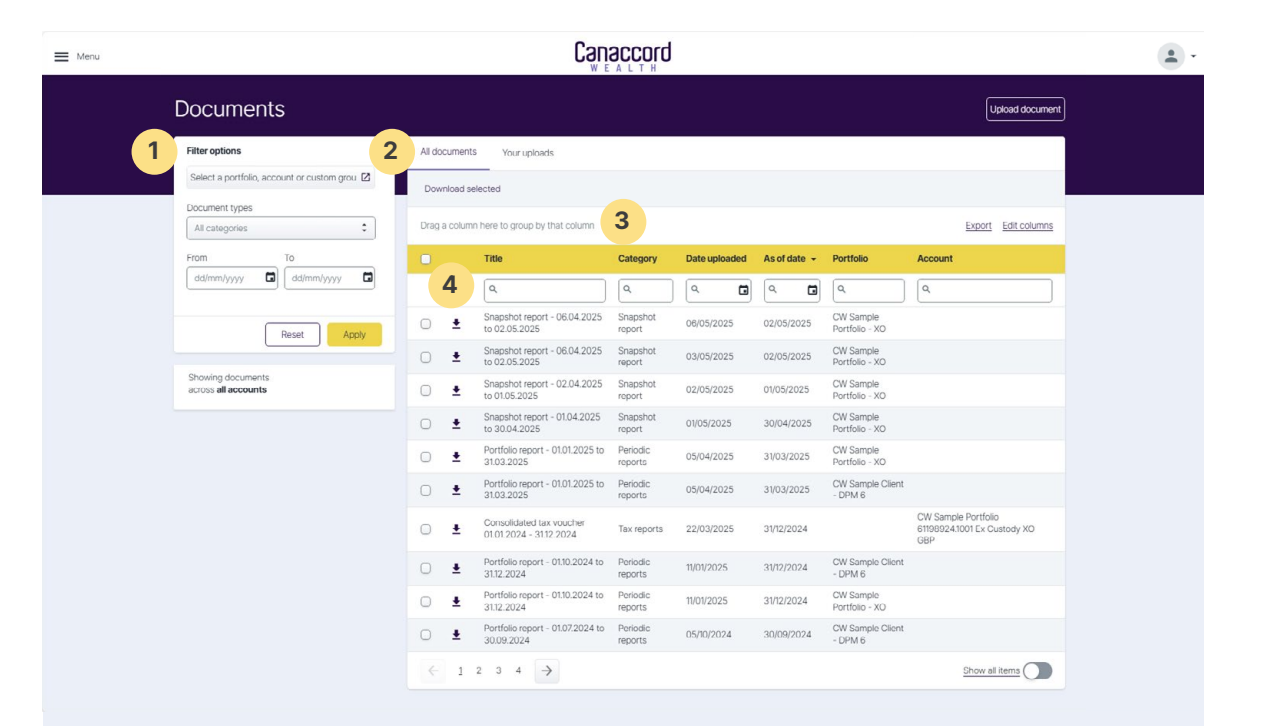

| User<br>nterface | Custom<br>group | Holdings | Asset<br>allocation | Performance | Transactions | Balances | Account<br>top up | Documents | Secure<br>messaging |  |
|------------------|-----------------|----------|---------------------|-------------|--------------|----------|-------------------|-----------|---------------------|--|
|------------------|-----------------|----------|---------------------|-------------|--------------|----------|-------------------|-----------|---------------------|--|

# Secure messaging

From this page you can send and receive secure messages to/from your Account Executive and review old messages.

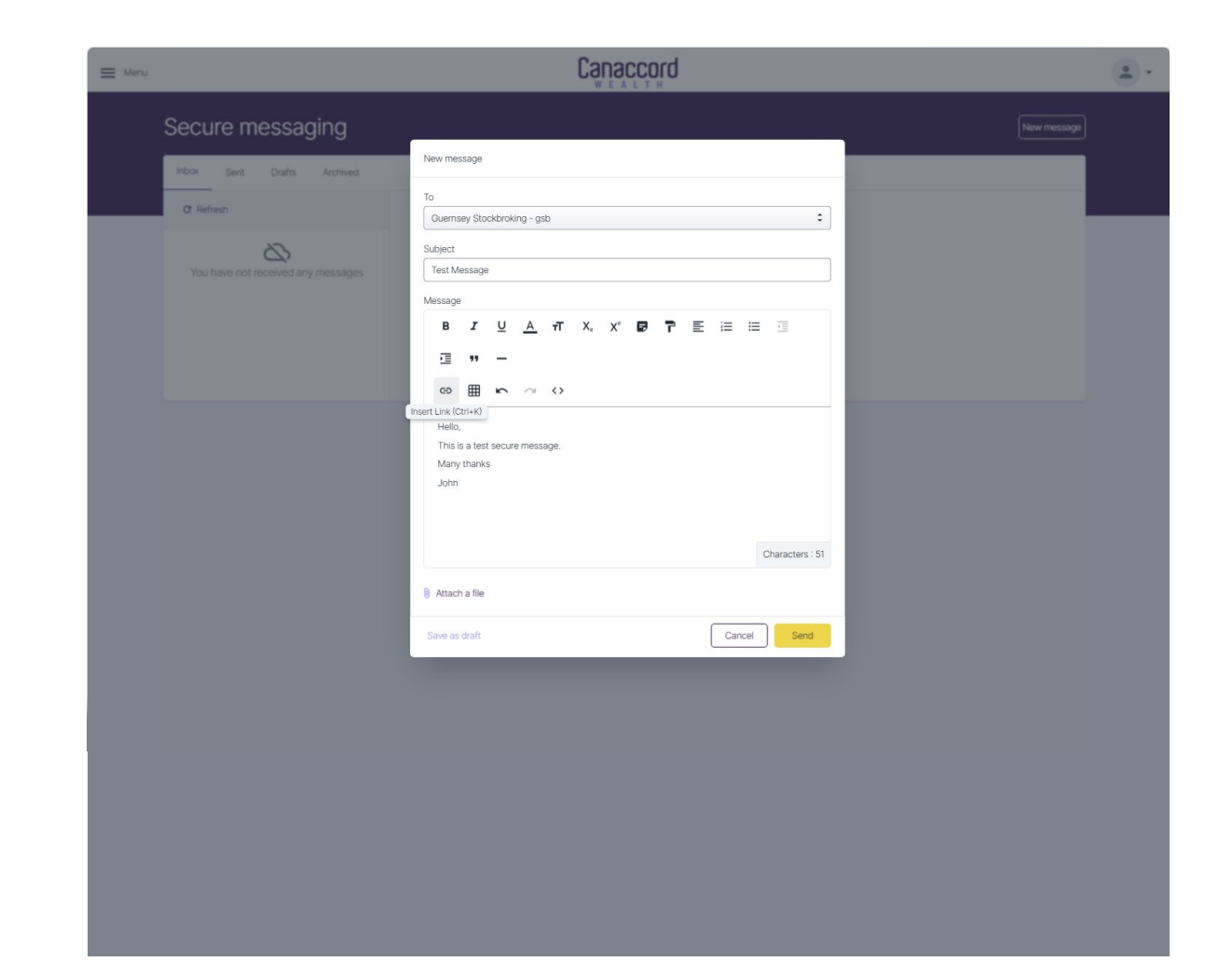

**Profile &** 

# Profile & settings

From this page you can view and update information such as you address, contact information, change your password and amend your security questions as well as changing display settings such as your preferred currency (for display purposes only, as the actual reference currency of your portfolios will not change) and viewing the portal in light or dark themes.

If changing your address or contact details, please note:

- Updating your physical or email address will update this address across all your records. This means any correspondence will now be sent to the new address provided.
- Updating your phone number will only update the number used to receive authentication code and will not update the number used for general communication by Canaccord Wealth. If you wish to update your phone number for general communication purposes, please contact us.
- If your email address is also your username, updating your email address will not automatically update your username. If you wish your username to be updated, please contact us.

| fenu                |                                         |                                                                                                    |
|---------------------|-----------------------------------------|----------------------------------------------------------------------------------------------------|
| Profile & s         | ettings                                 |                                                                                                    |
| Personal informatio | n                                       | Profile photo                                                                                                    |
|                     | Username cgwm client                    |                                                                                                    |
|                     | Welcome name John                       |                                                                                                    |
| Address details     |                                         |                                                                                                    |
|                     | Address line 1 Sample Street            | The following characters are invalid<br>for the file name when uploading a<br>file: $< > :::: (, ),  _{i} > : *, #, +$ |
|                     | Address line 2                          | Pierdau entiron                                                                                                    |
|                     | Address line 3                          | vieway aorunga                                                                                                    |
|                     | Address line 4                          | GBP                                                                                                    |
|                     | Country Guernsey                        | Save changes                                                                                                    |
|                     | Post code/zip code GY12JA               |                                                                                                    |
|                     | Save changes                            |                                                                                                    |
| Contact information |                                         |                                                                                                    |
|                     | Phone number +447781409253              |                                                                                                    |
|                     | Email address woltesting(gcanaccord.com |                                                                                                    |
|                     |                                         |                                                                                                    |

# How can we help?

Need help? Get in touch: T: 0330 390 0850 E: cgwmonline@canaccord.com

#### **Crown dependencies**

Guernsey Dorey Court, Elizabeth Avenue, St. Peter Port, Guernsey, GY1 2HT T: +44 1481 733900

#### UK

**Birmingham** Third Floor, 4 St. Phillips Place, Birmingham B3 2PP **T:** +44 1212 301 910

Blackpool Talisman House, Boardmans Way, Blackpool FY4 5FY T: +44 1253 754 700

Cambridge 50 Station Road, Cambridge, CB1 2JH T: +44 1233 522 000

Edinburgh 40 Princes Street, Edinburgh EH2 2BY T: +44 131 380 9500

**Guildford** Fourth Floor, Tempus Court, Onslow Street, Guildford GU1 4SS **T:** +44 1483 961 100 Isle of Man 55 Athol Street, Douglas, Isle of Man IM1 4NL T: +44 1624 690100

Lancaster 2 Waterview, White Cross Industrial Estate, South Road, Lancaster LA1 4XS T: +44 1524 541 560

Llandudno Anson House, 1 Cae'r Llynen, Llandudno Junction, Conwy LL319LS T: +44 1492 353 242

London 88 Wood Street, London EC2V 7QR T: +44 20 7523 4500

**Newcastle** Second Floor, One Strawberry Lane, Newcastle upon Tyne NE1 4BX **T:** +44 1919 178 520 **Jersey** 37 The Esplanade,

St Helier, Jersey JE4 0XQ **T:** +44 1534 708090

Norwich 13-15 St Georges Street, Norwich, Norfolk NR3 1AB T: +44 1603 567 120

Southampton Ocean Village Innovation Centre, Ocean Way, Southampton SO14 3JZ T: +44 2380 124 170

Worcester Slip House, Princes Drive, Worcester WR1 2AB T: +44 1905 953 600

18

#### Important information

Investment involves risk. The value of investments and the income from them can go down as well as up and investors may not get back the amount originally invested. Past performance is not a reliable indicator of future performance.

Canaccord Wealth does not make any warranties, expressed or implied, that the products, securities or services mentioned are available in your jurisdiction. Accordingly, if it is prohibited to advertise or make the products, securities or services available in your jurisdiction, or to you (by reason of nationality, residence or otherwise) then such products, securities or services are not directed at you.

Canaccord Genuity Investment Funds plc (CGIF) is an umbrella fund with segregated liability between sub-funds. CGIF is incorporated with limited liability as an open-ended umbrella investment company with variable capital under the laws of Ireland with registered number 367917 and authorised under the European Communities (Undertakings for Collective Investment in Transferable Securities) Regulations, 2011.

The registered office of CGIF is 3 Dublin Landings, North Wall Quay, IFSC, Dublin 1, Republic of Ireland. CGIF is regulated by the Central Bank of Ireland. In the UK, CGIF is a recognised collective investment scheme for the purposes of Section 264 of the UK Financial Services and Markets Act, 2000. In Guernsey, CGIF is recognised under Section 29(1) of the Protection of Investors (Bailiwick of Guernsey) Law, 1987 and the Investor Protection (Designated Countries and Territories) Regulations 1989 and 1992. In Jersey, CGIF is recognized under the Control of Borrowing (Jersey) Order 1958 and the Collective Investment Funds (Jersey) Law 1988. In Singapore, a number of CGIF sub-funds are classified as Restricted Foreign Schemes by the Monetary Authority of Singapore under paragraph 2(3) of the Sixth Schedule to the Securities and Futures (Offers of Investments) (Collective Investment Schemes) Regulations 2009. In the Isle of Man, CGIF is recognised under Paragraph 1 of Schedule 4 to the Collective Investment Schemes Act 2008. The Isle of Man Financial Services Authority does not vouch for the correctness of any statements or opinions expressed with regard to CGIF.

Canaccord Wealth is a trading name of Canaccord Genuity Wealth Limited (CGWL), CG Wealth Planning Limited (CGWPL), Canaccord Genuity Asset Management Limited (CGAM), Intelligent Capital Ltd (ICL), Cantab Asset Management Limited (CAML), Canaccord Genuity Wealth (International) Limited (CGWIL) and Canaccord Asset Management (International) Ltd (CAMIL), which are subsidiaries of Canaccord Genuity Group Inc. In Scotland, Adam & Company is a trading name CGWL, CGWPL and ICL.

CGWL, CGWPL, CGAM, ICL and CAML are authorised and regulated by the Financial Conduct Authority (reference numbers: 194927, 594155, 209741, 190546 and 449269 respectively). CGWL, CGWPL, CGAM and CAML are registered in England & Wales at 88 Wood Street, London, EC2V 7QR (numbers 03739694, 08284862, 03146580 and 05691283 respectively). ICL is registered in Scotland at Gresham Chambers, 3rd Floor, 45 West Nile Street, Glasgow, G1 2PT (number SC192637). CGWIL is licensed and regulated by the Guernsey Financial Services Commission, the Isle of Man Financial Services Authority and the Jersey Financial Services Commission. CGWIL is authorised by the Financial Sector Conduct Authority (FSCA) as a financial services provider in South Africa, FSP no. 48055. CGWIL is registered in Guernsey at Dorey Court, Elizabeth Avenue, St. Peter Port, Guernsey, GY1 2HT (number 22761).

CAMIL is licensed and regulated by the Jersey Financial Services Commission. Its Guernsey branch is licensed and regulated by the Guernsey Financial Services Commission and its Isle of Man branch is licensed and regulated by the Isle of Man Financial Services Authority. It is authorised by the Financial Sector Conduct Authority (FSCA) as a financial services provider in South Africa. Registered in Jersey No: 143275. Registered office: Third Floor, No 1 Grenville Street, St. Helier, Jersey, JE2 4UF.

CGGI is incorporated under the law of the Province of British Columbia with incorporation number BC0787108. The registered address is 1000-840 Howe Street, Vancouver, B.C., Canada V6Z 2M1. It is listed on the Toronto Stock Exchange under the symbol 'CF'. The products and services offered by Canaccord Wealth in the UK may differ from those offered by other Canaccord Genuity Group Inc. offices.

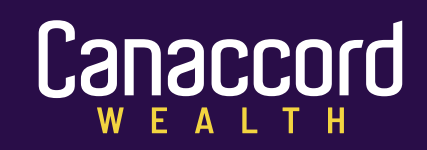